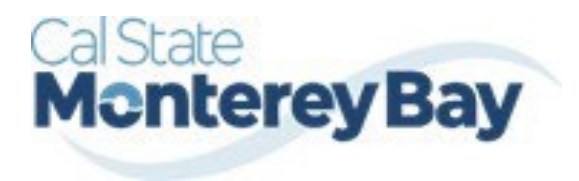

Otter Travel Desk travel@csumb.edu

Travel Booking Guide

## **Table of Contents**

| January | 02, | 2025 |
|---------|-----|------|
|         |     |      |

| Booking Flights     |   |
|---------------------|---|
| Booking Rental Cars | 3 |
| Booking Hotels      | 3 |

| STEP                                                                                                    | ACTIVITY                                                                                                    |  |  |  |  |  |  |
|----------------------------------------------------------------------------------------------------|----------------------------------------------------------------------------------------------------|--|--|--|--|--|--|
| Do you have an approved<br>travel request? If yes,<br>proceed. If not, <b>DO NOT</b><br><b>BOOK ANY TRAVEL.</b> You<br>must complete a request<br>prior to booking your<br>travel. Log into <u>SAP</u><br><u>Concur</u> and click on<br>" <b>Travel</b> " in the upper left.                                                                                                    | SAP Concur C       Requests       Travel       Expense       Approvals       Reporting -       App Center         CSU The California<br>State University       +       New       +         Hello, Stephen       New       New                                                                                                    |  |  |  |  |  |  |
| Flights                                                                                                    |                                                                                                    |  |  |  |  |  |  |
| Next, enter your <b>Flight</b><br>departure/arrival<br>information, including<br>departure and return<br>dates, and click "Search."<br>In the initial flight search,<br>you will also have the<br>option of selecting the<br>bottom check boxes to<br>indicate if you'll need a<br>rental car or hotel. You<br>will also be able to search<br>by price or by schedule.<br>Please note that the<br>search will only display<br>flights within their<br>selected departure and<br>return times. | Booking for myself   Book for a guest<br>Mixed Flight/Train Search<br>Mixed Flight/Train Search<br>Round Trip One Way Multi City<br>From C<br>ACV - Arcata/Eureka Alipot - Arcata/Eureka, CA<br>Round Search, CA - Long Beach, Alipot<br>Beach, CA - Long Beach, Alipot<br>Multi City<br>From C<br>Comparison<br>Beach (CA - Long Beach, Alipot<br>Multi City<br>From C<br>Comparison<br>Beach (CA - Long Beach, Alipot<br>Multi City<br>Multi City<br>Multi City<br>Search<br>Beach (CA - Long Beach, Alipot<br>Multi City<br>Multi City<br>Multi City<br>Multi City<br>Multi City<br>Beach (CA - Long Beach, Alipot<br>Multi City<br>Multi City |  |  |  |  |  |  |

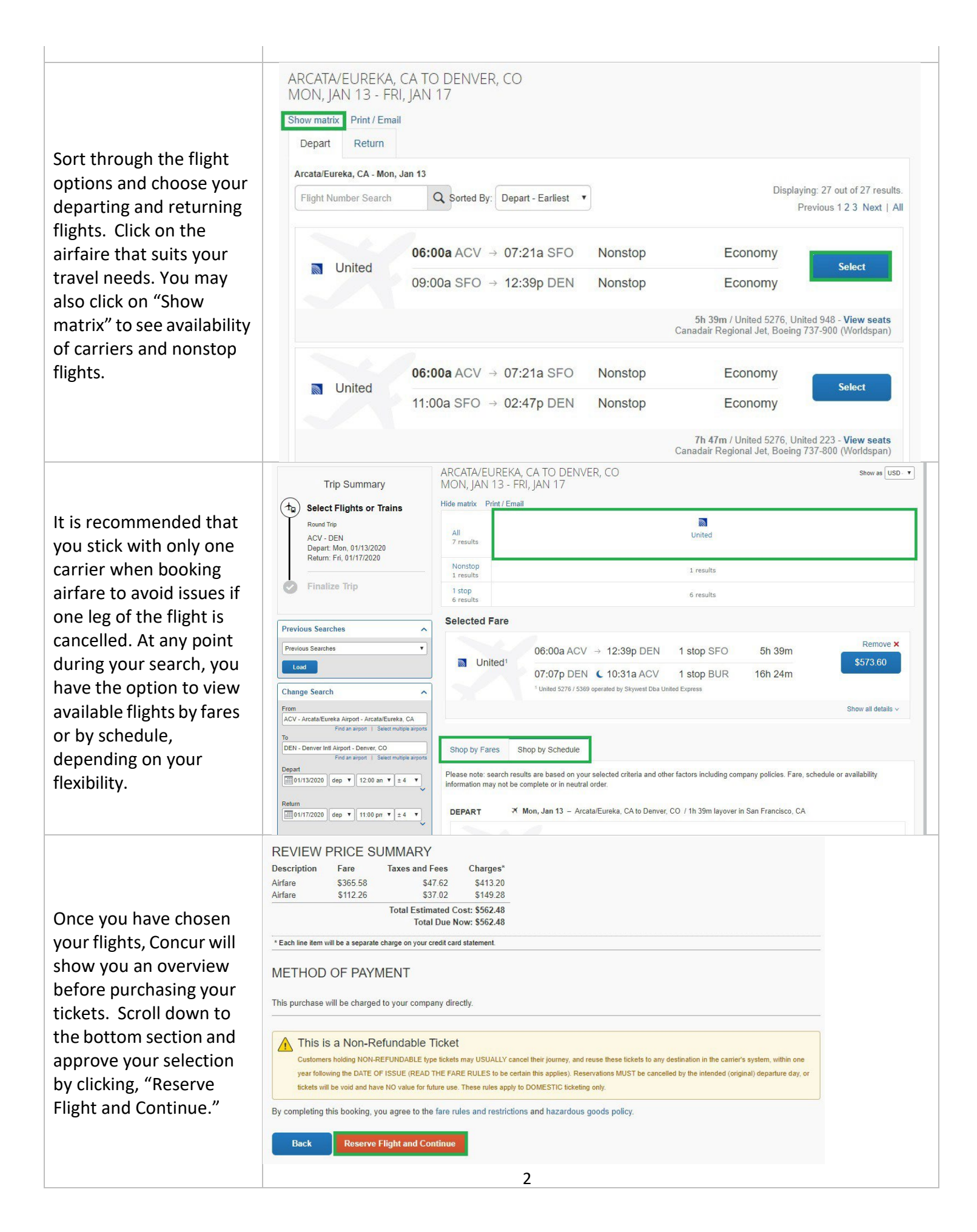

## **Rental** C

| Rental Cars                                                                                                  |                                                                   |                                                                                               |                                                    |                    |                 |               |          |                             |  |
|----------------------------------------------------------------------------------------------------|-------------------------------------------------------------------|-----------------------------------------------------------------------------------------------|----------------------------------------------------|--------------------|-----------------|---------------|----------|-----------------------------|--|
| For Rental Cars, you can                                                                                     |                                                                   |                                                                                               |                                                    |                    |                 |               |          |                             |  |
| search for the estimated                                                                                     | Trip Summary                                                      | / Additional insurance purchased may not be reimbursable, refer to the CSU Travel Procedures. |                                                    |                    |                 |               |          | res.                        |  |
| price of the car/dates of                                                                                    | Select a Car                                                      | PICK UP: (A                                                                                   | PICK UP: (ACV) ON MON, JAN 20 12:00 PM Show as USD |                    |                 |               |          | Show as USD -               |  |
| the desired rental. Use the                                                                                  | Pick-up: Mon, 01/20/2020<br>Drop-off: Thu, 01/23/2020             | RETURN: THU, JAN 23 12:00 PM                                                                  |                                                    |                    |                 |               |          |                             |  |
| travel Request **Cars                                                                                        | Finalize Trin                                                     | All                                                                                           | -                                                  | a                  | -               | æ             | 4        | æ                           |  |
| can't be reserved in Concur                                                                                  |                                                                   | 10 results                                                                                    | Compact Car                                        | Intermediate Car   | Standard Car    | Full-size Car | 223.20   | Intermediate SUV            |  |
| if you want them delivered                                                                                   | Change Car Search                                                 | Most Preferred                                                                                | 132.03                                             | 132.30             | 140.12          | 140.30        | 223:20   |                             |  |
| to campus. Cars booked                                                                                       | Pick-up date                                                      | Most Preferred                                                                                | 132.05                                             | 132.38             | 5223            | 140.98        | 223.20   | 222.97                      |  |
| here can't be direct-billed                                                                                  | Drop-off date                                                     | Alamo                                                                                         | 020 CAR NOT AVAI                                   | LABLE. AVAILABLE C | ARS ARE NONE #A | L#            |          |                             |  |
| to CSUB. NOTE: the CSU                                                                                       | Pick-up car at                                                    | AVIS                                                                                          | AVIS 010 NO ARPT LOCS STORED                       |                    |                 |               |          |                             |  |
| contracts with Enterprise                                                                                    | Airport Terminal O Off-Airport Please enter an airport.           | Budget                                                                                        | 010 NO ARPT LOCS                                   | STORED             |                 |               |          |                             |  |
|                                                                                                    | ACV - Arcata/Eureka Airport - Arcata/Eureka, CA                   |                                                                                               |                                                    |                    |                 |               | Sorted B | By: Policy - Most Compliant |  |
|                                                                                                    | [intentionally left bla                                           | ink]                                                                                          |                                                    |                    |                 |               |          |                             |  |
| Hotels                                                                                                    |                                                                   |                                                                                               |                                                    |                    |                 |               |          |                             |  |
| When searching for                                                                                           | Booking for myself   Book for a gues                              | st                                                                                            |                                                    |                    |                 |               |          |                             |  |
| hotels, enter the check-in                                                                                   | To 😫 🛏 💆                                                          |                                                                                               |                                                    |                    |                 |               |          |                             |  |
| and check-out dates. You                                                                                     | Check-in Date Check-out Date                                      |                                                                                               |                                                    |                    |                 |               |          |                             |  |
| also have the choice to                                                                                      | Search within 5 miles from                                        |                                                                                               |                                                    |                    |                 |               |          |                             |  |
| search by proximity to                                                                                       | Airport Address<br>Company Reference Point / Zip<br>Location Code |                                                                                               |                                                    |                    |                 |               |          |                             |  |
| addresses, airports, and<br>reference points. The<br>"Company Location"<br>option lists all CSU<br>campuses. |                                                                   |                                                                                               |                                                    |                    |                 |               |          |                             |  |

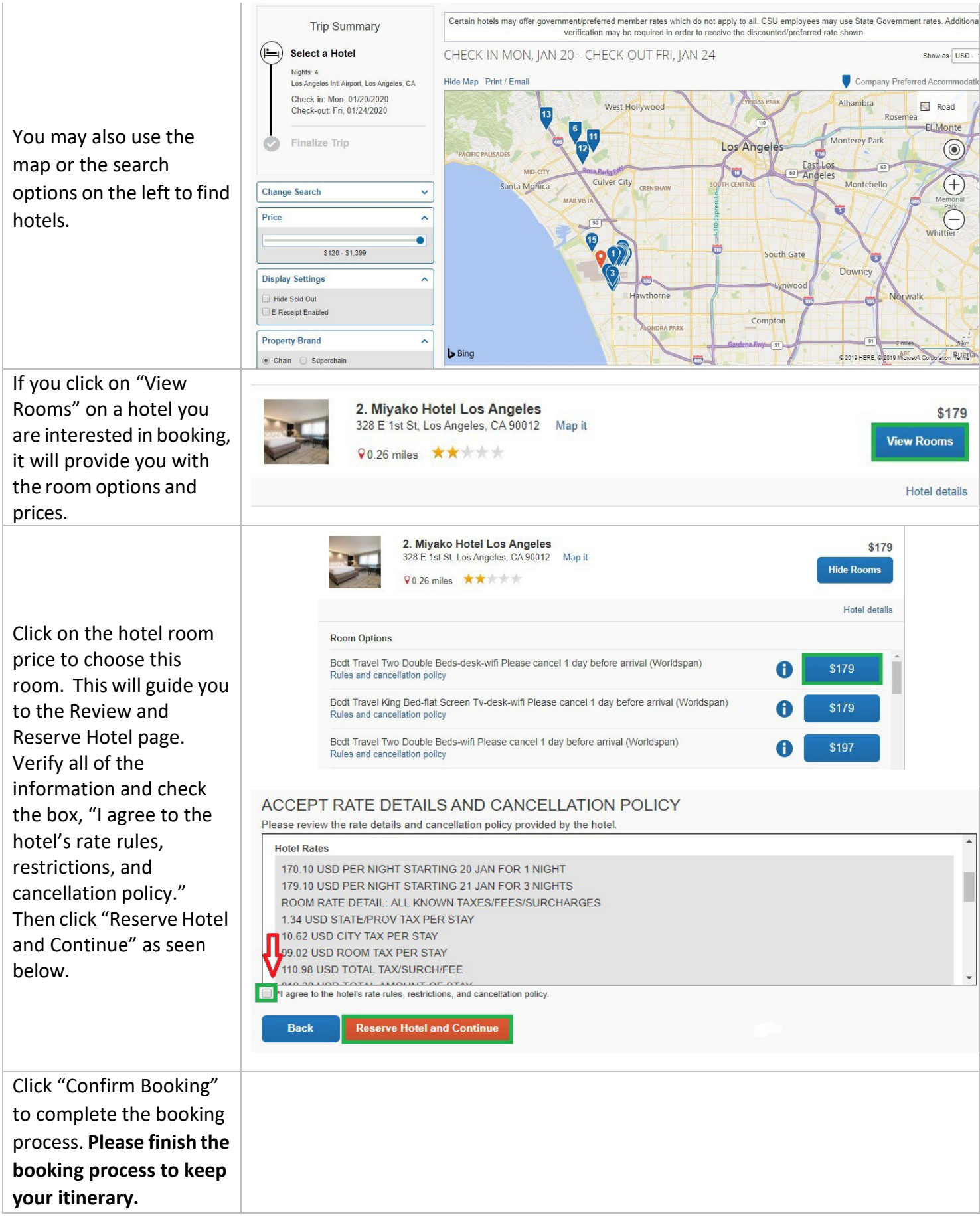